# Inhoud

| 1 | Kennismaken met Office 2016       | 1  |
|---|-----------------------------------|----|
|   | Office 2016, wat doet u ermee?    | 1  |
|   | Taakgerichte aanpak               | 3  |
|   | Office-programma's                | 5  |
|   | Verschillende suites              | 5  |
|   | Office-programma's bedienen       | 6  |
|   | Office starten                    | 6  |
|   | Opdrachten in het lint            | 8  |
|   | Miniwerkbalk gebruiken            | 12 |
|   | Werkbalk Snelle toegang           | 12 |
|   | Tabblad Bestand                   | 13 |
|   | Nieuw document maken              | 14 |
|   | Bestaand document openen          | 14 |
|   | Document opslaan                  | 15 |
|   | Document sluiten                  | 16 |
|   | In de wolken                      | 17 |
|   | Office Online                     | 18 |
|   | Delen                             | 19 |
| 2 | Tekstverwerken met Word           | 21 |
|   | Word 2016, wat doet u ermee?      | 21 |
|   | Gebruikersomgeving nader bekeken  | 22 |
|   | Lint met opdrachten in Word       | 24 |
|   | Werkbalk Snelle toegang           | 25 |
|   | Werken in werkgebied              | 26 |
|   | Weergave instellen                | 26 |
|   | Statusbalk vertelt meer           | 27 |
|   | Document maken, opslaan en openen | 29 |
|   | Document maken                    | 29 |
|   | Document opslaan                  | 29 |
|   | Document openen                   | 31 |
|   | Tekst invoeren                    | 33 |

|   | Navigeren in document                                                                                                    | 33                                                                   |
|---|----------------------------------------------------------------------------------------------------|----------------------------------------------------------------------|
|   | Grote stappen                                                                                                    | 35                                                                   |
|   | Tekst zoeken                                                                                                    | 36                                                                   |
|   | Navigeren met deelvenster Navigatie                                                                                                    | 37                                                                   |
|   | Tekst selecteren                                                                                                    | 38                                                                   |
|   | Selecteren met muis                                                                                                    | 39                                                                   |
|   | Selecteren met toetsenbord                                                                                                    | 40                                                                   |
|   | Sjabloon invullen                                                                                                    | 41                                                                   |
|   | Kopiëren, knippen en plakken                                                                                                    | 43                                                                   |
|   | Office Klembord                                                                                                    | 45                                                                   |
| 3 | Tekst in Word bewerken                                                                                                    | 47                                                                   |
|   | Zoeken en vervangen                                                                                                    | 47                                                                   |
|   | Geavanceerd zoeken en vervangen                                                                                                    | 50                                                                   |
|   | AutoCorrectie corrigeert                                                                                                    | 52                                                                   |
|   | Correctie aanpassen                                                                                                    | 54                                                                   |
|   | Ongedaan maken                                                                                                    | 55                                                                   |
|   | Spelling- en grammaticacontrole                                                                                                    | 56                                                                   |
|   | Tekst afdrukken                                                                                                    | 58                                                                   |
| 4 | Tekst in Word opmaken                                                                                                    | 61                                                                   |
|   | Tekens opmaken                                                                                                    | 61                                                                   |
|   | Lettertype opmaken                                                                                                    | 63                                                                   |
|   | Lettertype aanpassen                                                                                                    | 64                                                                   |
|   |                                                                                                    | 01                                                                   |
|   | Tekstkleur wijzigen                                                                                                    | 65                                                                   |
|   | Tekstkleur wijzigen<br>Teksteffect toepassen                                                                                                    | 65<br>66                                                             |
|   | Tekstkleur wijzigen<br>Teksteffect toepassen<br>Lijst opmaken                                                                                                    | 65<br>66<br><b>66</b>                                                |
|   | Tekstkleur wijzigen<br>Teksteffect toepassen<br>Lijst opmaken<br>Alinea opmaken                                                                                                    | 65<br>66<br><b>66</b><br><b>69</b>                                   |
|   | Tekstkleur wijzigen<br>Teksteffect toepassen<br><b>Lijst opmaken</b><br>Alinea opmaken<br>Alinea uitlijnen                                                                                                    | 65<br>66<br><b>66</b><br><b>69</b><br>69                             |
|   | Tekstkleur wijzigen<br>Teksteffect toepassen<br><b>Lijst opmaken</b><br>Alinea opmaken<br>Alinea uitlijnen<br>Marge instellen                                                                                                    | 65<br>66<br><b>66</b><br><b>69</b><br>69<br>70                       |
|   | Tekstkleur wijzigen<br>Teksteffect toepassen<br><b>Lijst opmaken</b><br>Alinea opmaken<br>Marge instellen<br>Tabs instellen                                                                                                    | 65<br>66<br><b>66</b><br>69<br>70<br>71                              |
|   | Tekstkleur wijzigen<br>Teksteffect toepassen<br><b>Lijst opmaken</b><br>Alinea opmaken<br>Alinea uitlijnen<br>Marge instellen<br>Tabs instellen<br>Tekst inspringen                                                                                            | 65<br>66<br><b>69</b><br>70<br>71<br>73                              |
|   | Tekstkleur wijzigen<br>Teksteffect toepassen<br><b>Lijst opmaken</b><br>Alinea opmaken<br>Alinea uitlijnen<br>Marge instellen<br>Tabs instellen<br>Tekst inspringen<br>Liniaal gebruiken                                                                       | 65<br>66<br><b>69</b><br>69<br>70<br>71<br>73<br>75                  |
|   | Tekstkleur wijzigen<br>Teksteffect toepassen<br>Lijst opmaken<br>Alinea opmaken<br>Alinea uitlijnen<br>Marge instellen<br>Tabs instellen<br>Tekst inspringen<br>Liniaal gebruiken<br>Opmaakstijl kiezen                                                        | 65<br>66<br><b>69</b><br>69<br>70<br>71<br>73<br>75<br><b>77</b>     |
|   | Tekstkleur wijzigen<br>Teksteffect toepassen<br>Lijst opmaken<br>Alinea opmaken<br>Alinea uitlijnen<br>Marge instellen<br>Tabs instellen<br>Tekst inspringen<br>Liniaal gebruiken<br>Opmaakstijl kiezen<br>Eenvoudig opmaken                                   | 65<br>66<br>69<br>69<br>70<br>71<br>73<br>75<br><b>77</b><br>78      |
|   | Tekstkleur wijzigen<br>Teksteffect toepassen<br>Lijst opmaken<br>Alinea opmaken<br>Alinea uitlijnen<br>Marge instellen<br>Tabs instellen<br>Tekst inspringen<br>Liniaal gebruiken<br>Opmaakstijl kiezen<br>Eenvoudig opmaken<br>Thema toepassen                | 65<br>66<br>69<br>70<br>71<br>73<br>75<br>77<br>78<br>79             |
|   | Tekstkleur wijzigen<br>Teksteffect toepassen<br>Lijst opmaken<br>Alinea opmaken<br>Alinea uitlijnen<br>Marge instellen<br>Tabs instellen<br>Tekst inspringen<br>Liniaal gebruiken<br>Opmaakstijl kiezen<br>Eenvoudig opmaken<br>Thema toepassen<br>Thema maken | 65<br>66<br>69<br>69<br>70<br>71<br>73<br>75<br>77<br>78<br>79<br>81 |

| 5 | Speciale onderdelen in Word                                           | 83         |
|---|-----------------------------------------------------------------------|------------|
|   | Kop- en voettekst                                                     | 83         |
|   | Voetnoten en eindnoten                                                | 85         |
|   | Tabellen gebruiken                                                    | 87         |
|   | Tabel maken                                                           | 87         |
|   | Tabel tekenen                                                         | 89         |
|   | Navigatie en invoer                                                   | 90         |
|   | Rijen, kolommen en cellen invoegen en verwijderen<br>Tabellen opmaken | 92<br>95   |
|   |                                                                       |            |
| 6 | Communiceren met Outlook                                              | 97         |
|   | Outlook 2016, wat doet u ermee?                                       | 97         |
|   | Eigen gezicht van Outlook                                             | 97         |
|   | Navigatiebalk                                                         | 99         |
|   | Outlook Vandaag                                                       | 101        |
|   | Contactnersonen heheren                                               | 102        |
|   | Contacter toevoegen                                                   | 104        |
|   | Contactoersonen selecteren                                            | 106        |
|   | Distributielijstmaken                                                 | 106        |
|   | Post                                                                  | 108        |
|   | Post ordenen                                                          | 108        |
|   | E-mailaccount instellen                                               | 109        |
|   | Bericht maken                                                         | 111        |
|   | Handtekeningen                                                        | 116        |
| 7 | Plannen met Outlook                                                   | 117        |
|   | Agenda invullen                                                       | 117        |
|   | Navigeren in Agenda                                                   | 118        |
|   | Afspraken plannen                                                     | 122        |
|   | Afspraken wijzigen                                                    | 124        |
|   | Vergadering plannen                                                   | 126        |
|   | Agenda publiceren                                                     | 128        |
|   |                                                                       | 129<br>120 |
|   | Notitios                                                              | 129        |
|   | NULLES                                                                | 150        |

| 8 | Rekenen met Excel                                                                                                    | 133                                                                                                    |
|---|----------------------------------------------------------------------------------------------------|----------------------------------------------------------------------------------------------------|
|   | Excel 2016 wat doet u ermee?                                                                                                    | 133                                                                                                    |
|   | Excel-document nader bekeken                                                                                                    | 134                                                                                                    |
|   | Aan de slag                                                                                                    | 136                                                                                                    |
|   | Cellen, kolommen en rijen                                                                                                    | 137                                                                                                    |
|   | Gegevens invoeren in werkblad                                                                                                    | 138                                                                                                    |
|   | Tekst invoeren                                                                                                    | 142                                                                                                    |
|   | Getallen invoeren                                                                                                    | 145                                                                                                    |
|   | Formules invoeren                                                                                                    | 146                                                                                                    |
|   | Datum en tijd invoeren                                                                                                    | 148                                                                                                    |
|   | Navigeren in werkblad                                                                                                    | 149                                                                                                    |
|   | Selecteren in werkblad                                                                                                    | 151                                                                                                    |
|   | Celinhoud bewerken                                                                                                    | 154                                                                                                    |
|   | Gegevens invoegen en verwijderen                                                                                                    | 155                                                                                                    |
|   | Nieuwe cellen invoegen                                                                                                    | 155                                                                                                    |
|   | Nieuwe rijen en kolommen invoegen                                                                                                    | 156                                                                                                    |
|   | Cellen, rijen en kolommen verwijderen                                                                                                    | 157                                                                                                    |
|   | Bereik benoemen                                                                                                    | 158                                                                                                    |
| 9 | Formules in Excel                                                                                                    | 159                                                                                                    |
|   |                                                                                                    |                                                                                                    |
|   | Werken met formules                                                                                                    | 159                                                                                                    |
|   | Werken met formules<br>Operators op een rij                                                                                                    | 159<br>160                                                                                                    |
|   | Werken met formules<br>Operators op een rij<br>Rekenkundige operators                                                                                                    | <b>159</b><br><b>160</b><br>160                                                                                                    |
|   | Werken met formules<br>Operators op een rij<br>Rekenkundige operators<br>Vergelijkingsoperators                                                                                                    | <b>159</b><br><b>160</b><br>160<br>161                                                                                                    |
|   | Werken met formules<br>Operators op een rij<br>Rekenkundige operators<br>Vergelijkingsoperators<br>Samenvoegingsoperators                                                                                                    | <b>159</b><br><b>160</b><br>160<br>161<br>161                                                                                                    |
|   | Werken met formules<br>Operators op een rij<br>Rekenkundige operators<br>Vergelijkingsoperators<br>Samenvoegingsoperators<br>Verwijzingsoperators                                                                                                    | <b>159</b><br><b>160</b><br>161<br>161<br>162                                                                                                    |
|   | Werken met formules<br>Operators op een rij<br>Rekenkundige operators<br>Vergelijkingsoperators<br>Samenvoegingsoperators<br>Verwijzingsoperators<br>Prioriteit in rekensom                                                                                                    | <b>159</b><br><b>160</b><br>161<br>161<br>162<br>163                                                                                                    |
|   | Werken met formules<br>Operators op een rij<br>Rekenkundige operators<br>Vergelijkingsoperators<br>Samenvoegingsoperators<br>Verwijzingsoperators<br>Prioriteit in rekensom<br>Haakjes gebruiken                                                                                                    | <b>159</b><br><b>160</b><br>161<br>161<br>162<br>163<br>163                                                                                                    |
|   | Werken met formules<br>Operators op een rij<br>Rekenkundige operators<br>Vergelijkingsoperators<br>Samenvoegingsoperators<br>Verwijzingsoperators<br>Prioriteit in rekensom<br>Haakjes gebruiken                                                                                                    | <b>159</b><br><b>160</b><br>161<br>161<br>162<br>163<br>163<br><b>163</b>                                                                                                    |
|   | Werken met formules<br>Operators op een rij<br>Rekenkundige operators<br>Vergelijkingsoperators<br>Samenvoegingsoperators<br>Verwijzingsoperators<br>Prioriteit in rekensom<br>Haakjes gebruiken<br>Functies<br>Slim optellen met AutoSom                                                                                                    | <ul> <li>159</li> <li>160</li> <li>161</li> <li>161</li> <li>162</li> <li>163</li> <li>163</li> <li>163</li> <li>168</li> </ul>                                                                                            |
|   | Werken met formules<br>Operators op een rij<br>Rekenkundige operators<br>Vergelijkingsoperators<br>Samenvoegingsoperators<br>Verwijzingsoperators<br>Prioriteit in rekensom<br>Haakjes gebruiken<br>Functies<br>Slim optellen met AutoSom<br>Celverwijzingen voor gevorderden                                                                                                    | <ul> <li>159</li> <li>160</li> <li>161</li> <li>161</li> <li>162</li> <li>163</li> <li>163</li> <li>163</li> <li>168</li> <li>170</li> </ul>                                                                               |
|   | Werken met formules<br>Operators op een rij<br>Rekenkundige operators<br>Vergelijkingsoperators<br>Samenvoegingsoperators<br>Verwijzingsoperators<br>Prioriteit in rekensom<br>Haakjes gebruiken<br>Functies<br>Slim optellen met AutoSom<br>Celverwijzingen voor gevorderden<br>3D-celverwijzingen                                                                                                    | <ul> <li>159</li> <li>160</li> <li>161</li> <li>162</li> <li>163</li> <li>163</li> <li>163</li> <li>168</li> <li>170</li> <li>170</li> </ul>                                                                               |
|   | Werken met formules<br>Operators op een rij<br>Rekenkundige operators<br>Vergelijkingsoperators<br>Samenvoegingsoperators<br>Verwijzingsoperators<br>Verwijzingsoperators<br>Prioriteit in rekensom<br>Haakjes gebruiken<br>Functies<br>Slim optellen met AutoSom<br>Celverwijzingen voor gevorderden<br>3D-celverwijzingen<br>Scenario's berekenen                                                                                                    | <ul> <li>159</li> <li>160</li> <li>161</li> <li>161</li> <li>162</li> <li>163</li> <li>163</li> <li>163</li> <li>168</li> <li>170</li> <li>174</li> </ul>                                                                  |
|   | <ul> <li>Werken met formules</li> <li>Operators op een rij <ul> <li>Rekenkundige operators</li> <li>Vergelijkingsoperators</li> <li>Samenvoegingsoperators</li> <li>Verwijzingsoperators</li> <li>Prioriteit in rekensom</li> <li>Haakjes gebruiken</li> </ul> </li> <li>Functies <ul> <li>Slim optellen met AutoSom</li> </ul> </li> <li>Celverwijzingen voor gevorderden <ul> <li>3D-celverwijzingen</li> </ul> </li> <li>Scenario's berekenen</li> <li>Snelle analyse</li> </ul>                                                                                                    | <ul> <li>159</li> <li>160</li> <li>161</li> <li>161</li> <li>162</li> <li>163</li> <li>163</li> <li>163</li> <li>168</li> <li>170</li> <li>170</li> <li>174</li> <li>177</li> </ul>                                        |
|   | <ul> <li>Werken met formules</li> <li>Operators op een rij <ul> <li>Rekenkundige operators</li> <li>Vergelijkingsoperators</li> <li>Samenvoegingsoperators</li> <li>Verwijzingsoperators</li> <li>Prioriteit in rekensom</li> <li>Haakjes gebruiken</li> </ul> </li> <li>Functies <ul> <li>Slim optellen met AutoSom</li> </ul> </li> <li>Celverwijzingen voor gevorderden <ul> <li>3D-celverwijzingen</li> </ul> </li> <li>Scenario's berekenen</li> <li>Snelle analyse</li> <li>Typen met muis</li> </ul>                                                                                                    | <ul> <li>159</li> <li>160</li> <li>161</li> <li>161</li> <li>162</li> <li>163</li> <li>163</li> <li>163</li> <li>168</li> <li>170</li> <li>170</li> <li>174</li> <li>177</li> <li>177</li> </ul>                           |
|   | <ul> <li>Werken met formules</li> <li>Operators op een rij <ul> <li>Rekenkundige operators</li> <li>Vergelijkingsoperators</li> <li>Samenvoegingsoperators</li> <li>Verwijzingsoperators</li> <li>Prioriteit in rekensom</li> <li>Haakjes gebruiken</li> </ul> </li> <li>Functies <ul> <li>Slim optellen met AutoSom</li> </ul> </li> <li>Celverwijzingen voor gevorderden <ul> <li>3D-celverwijzingen</li> </ul> </li> <li>Scenario's berekenen</li> <li>Snelle analyse</li> <li>Typen met muis</li> <li>Tabellen maken en gebruiken</li> </ul>                                                                         | <ul> <li>159</li> <li>160</li> <li>161</li> <li>161</li> <li>162</li> <li>163</li> <li>163</li> <li>163</li> <li>163</li> <li>163</li> <li>170</li> <li>170</li> <li>174</li> <li>177</li> <li>177</li> <li>180</li> </ul> |
|   | <ul> <li>Werken met formules</li> <li>Operators op een rij <ul> <li>Rekenkundige operators</li> <li>Vergelijkingsoperators</li> <li>Samenvoegingsoperators</li> <li>Verwijzingsoperators</li> <li>Verwijzingsoperators</li> <li>Prioriteit in rekensom</li> <li>Haakjes gebruiken</li> </ul> </li> <li>Functies <ul> <li>Slim optellen met AutoSom</li> </ul> </li> <li>Celverwijzingen voor gevorderden <ul> <li>3D-celverwijzingen</li> </ul> </li> <li>Scenario's berekenen</li> <li>Snelle analyse</li> <li>Typen met muis</li> <li>Tabellen maken en gebruiken <ul> <li>Tabelinhoud sorteren</li> </ul> </li> </ul> | <ul> <li>159</li> <li>160</li> <li>161</li> <li>161</li> <li>162</li> <li>163</li> <li>163</li> <li>163</li> <li>168</li> <li>170</li> <li>170</li> <li>174</li> <li>177</li> <li>180</li> <li>183</li> </ul>              |

| 10 | Opmaken met Excel                  | 185 |
|----|------------------------------------|-----|
|    | Het oog wil ook wat                | 185 |
|    | Cellen opmaken                     | 186 |
|    | Lettertype kiezen                  | 188 |
|    | Gegevens uitlijnen                 | 189 |
|    | Rijen en kolommen aanpassen        | 190 |
|    | Getalnotaties wijzigen             | 192 |
|    | Standaard-getalnotatie             | 192 |
|    | Ingebouwde getalnotaties           | 192 |
|    | Automatisch opmaken                | 193 |
|    | Voorwaardelijke opmaak             | 194 |
|    | Opmaken als tabel                  | 196 |
|    | Celstijlen                         | 197 |
|    | Sjabloon maken                     | 198 |
|    | Thema toepassen                    | 199 |
|    | Thema maken                        | 200 |
| 11 | Grafieken in Excel                 | 201 |
|    | Grafiek invoegen en positioneren   | 201 |
|    | Snelle grafiek                     | 203 |
|    | Grafiek verplaatsen                | 205 |
|    | Juiste soort gegevens              | 207 |
|    | Grafiek opmaken                    | 208 |
| 12 | Presenteren met PowerPoint         | 213 |
|    | PowerPoint 2016, wat doet u ermee? | 213 |
|    | PowerPoint-dia's maken             | 214 |
|    | Nieuwe presentatie                 | 214 |
|    | Dia's bewerken                     | 219 |
|    | Onderdelen toevoegen               | 219 |
|    | Onderdelen bewerken                | 220 |
|    | Diasorteerder gebruiken            | 222 |
|    | Notitiepagina gebruiken            | 223 |
|    | Presentatie houden                 | 224 |

| 13  | Notities maken met OneNote      | 225 |  |  |  |
|-----|---------------------------------|-----|--|--|--|
|     | OneNote 2016, wat doet u ermee? | 225 |  |  |  |
|     | Kennismaken met OneNote         | 226 |  |  |  |
|     | Notitie maken                   |     |  |  |  |
|     | Notitie op bestaande pagina     |     |  |  |  |
|     | Notitie op nieuwe pagina        | 229 |  |  |  |
|     | Notitie in nieuw blok           | 230 |  |  |  |
|     | Notitie markeren                | 232 |  |  |  |
|     | Bestand invoegen                | 233 |  |  |  |
|     | Audio en video invoegen         | 235 |  |  |  |
| Inc | lex                             | 237 |  |  |  |

Hoofdstuk

# Kennismaken met Office 2016

Microsoft Office 2016 kent verschillende varianten voor thuis, studie en op het werk. De editie Thuisgebruik en Zelfstandigen bestaat bijvoorbeeld uit vier programma's: tekstverwerker Word, communicatieprogramma en persoonlijke informatiemanager Outlook, rekenbladprogramma Excel, presentatiepakket PowerPoint en digitaal notitieblok OneNote. Hoewel Office bestaat uit losse programma's, hebben ze veel met elkaar gemeen. Zo is de bediening zoveel mogelijk hetzelfde in alle programma's.

# Office 2016, wat doet u ermee?

Microsoft Office 2016 heeft samenwerking en effectieve communicatie hoog in het vaandel staan. Het delen van informatie met familie, vrienden en collega's is gemakkelijker dan ooit. Ook bedieningsgemak speelt een hoofdrol in versie 2016. Het uiterlijk van Office – geen menubalken maar een overzichtelijk, taakgericht lint met opdrachten – spreekt wat gebruiksgemak betreft boekdelen. De Office-toepassingen zijn verder rijkelijk voorzien van uitgebreide galerieën met kant-en-klare opmaakstijlen, afbeeldingen, grafieken, sjablonen en meer. Kortom... installeer Office 2016!

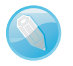

## Windows 7 en hoger

Office 2016 draait op computers met het besturingssysteem Windows 7 en hoger. De Office-programma's zijn niet geschikt voor computers met Windows XP en Windows Vista.

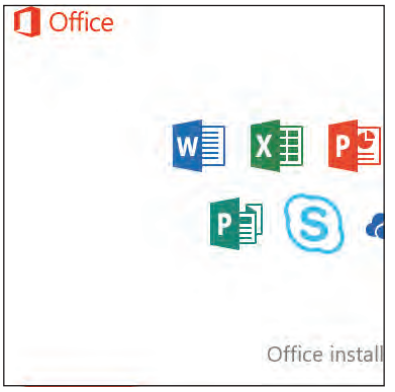

**Afbeelding 1.1** Office downloaden en installeren.

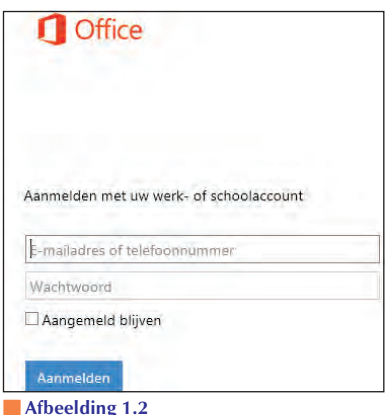

Meld u aan bij Office.com met uw Microsoftaccount.

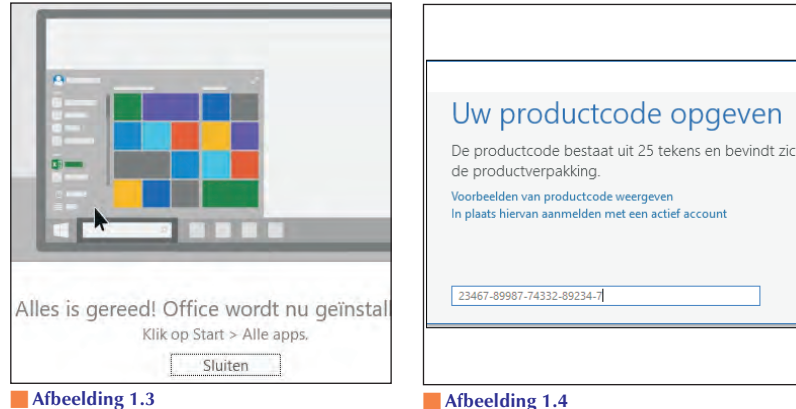

Office geeft de voortgang van de installatie en configuratie aan.

De productcode voor Office voert u in als u een los pakket hebt.

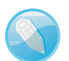

## Schermafbeeldingen

De afbeeldingen van de Office 2016-programma's in dit boek zijn 'geschoten' met het besturingssysteem Windows 10 op de achtergrond. Het uiterlijk van de schermelementen (vensters, menu's, knoppen...) van Windows 10 wijkt nauwelijks af van het 'gezicht' van Windows 7 of 8 in de bureaubladomgeving.

Ontwerpen

Indelina

🔹 🗛 👗 🗛 🖌 🏄 \Xi

Invoegen

Calibri (Hoofi + 11 Plakken  $\overset{\sim}{\overset{\sim}{\overset{\sim}{\overset{\sim}}}}$  B  $I \sqcup \cdot ab \in X_2 X^2 \land \overset{\sim}{\overset{\sim}{\overset{\sim}{\overset{\sim}}}} \to \overset{a}{\overset{\sim}{\overset{\sim}{\overset{\sim}}}} \to \overset{a}{\overset{\sim}{\overset{\sim}}}$ 

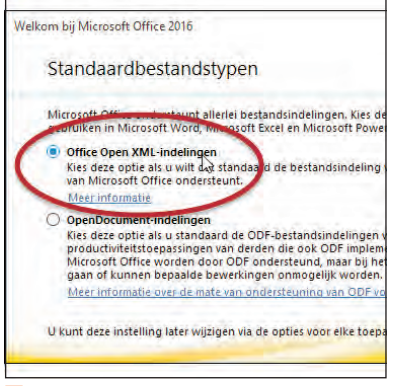

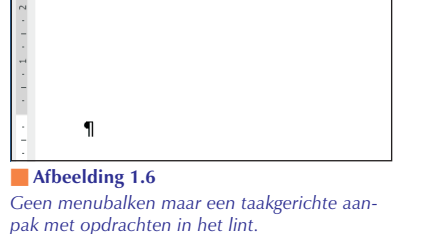

Lettertype

L · · · X · · · 1 · · · 2 · · · 3 · · · 4 · · · 5

#### Afbeelding 1.5

Schakel Open Office XML-indelingen in, zodat Office optimaal presteert.

H

Bestand

t ×

Klembord 🗔

## **Taakgerichte aanpak**

De makers van Office stellen zich tot doel het gebruiksgemak van de Office-toepassingen te vereenvoudigen. De gebruikersomgeving (interface) is in de versies 2007, 2010 en 2013 flink op de schop gegaan.

### **Opties voor programma's**

De dialoogvensters met opties voor de belangrijkste toepassingen van Office-programma's staan niet langer in het menu Extra. Er zijn sinds Office 2007 immers geen menu's meer. U opent de reeks opdrachten voor het instellen van opties in Office 2016 met de opdracht Opties in het tabblad **Bestand**. Gebruikers van Office 2007 vonden het dialoogvenster Opties onder de speciale Office-knop. Die knop is in Office 2010 en later vervangen door het tabblad Bestand.

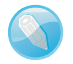

### Office op aanraakscherm

U bedient Office 2016 met behulp van toetsenbord, muis en aanraakscherm (touch screen). Om de instructies in dit boek niet nodeloos uitgebreid te maken, kiezen wij voor muisterminologie. Waar u 'klik' leest, bedoelen we 'tik' voor gebruikers van een aanraakscherm. Staat 'rechtsklik' in de tekst, dan geldt hier ook 'houd uw vinger een moment op het scherm'. Met 'slepen' met de muis, zeggen we ook 'tik en sleep'.

Lint met opdrachten De menubalk en werkbalken die u kent van Office-versies ouder dan Office 2007 – en van vrijwel alle andere Microsoft Windows-toepassingen – hebben het veld geruimd. U treft opdrachten voortaan aan op tabbladen van het lint. Soortgelijke opdrachten en bijbehorende galerieën (bibliotheken met vooraf gedefinieerde opmaakstijlen voor tekst, grafieken enzovoort) hebben een aparte groep in het lint. Het lint kent bovendien contextgevoelige tabbladen. Deze worden standaard niet getoond. Klikt u op een afbeelding, tabel of grafiek, dan komen de hulpmiddelen voor afbeeldingen, tabellen of grafieken tevoorschijn. Dus alleen wanneer u ze nodig hebt.

Livevoorbeeld U ziet vooraf het effect van onder meer opmaakstijlen. Selecteert u een tekst en zweeft u met de muisaanwijzer in een galerie, dan ziet u wat de stijl met de tekst doet. Livevoorbeelden zijn er ook voor tabellen en grafieken.

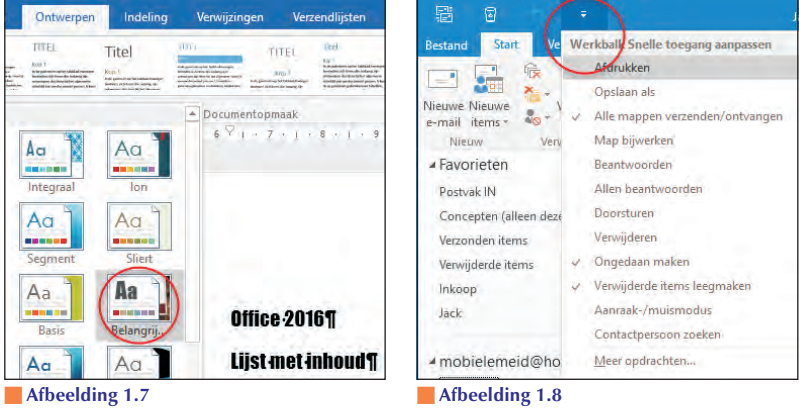

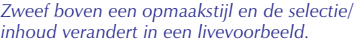

De werkbalk Snelle toegang met opdrachten die u vaak gebruikt. U mag de werkbalk zelf Hinrichten.

Snelle toegang De werkbalk Snelle toegang is gevuld met opdrachten die u vaak gebruikt, waaronder Opslaan. Groot voordeel is dat u de werkbalk gemakkelijk uitbreidt met aanvullende opdrachten.

# Office-programma's

Binnen grote en kleine bedrijven vervult Microsoft Office een belangrijke rol bij het dagelijkse kantoorwerk. Of het nu gaat om het produceren van teksten of het maken van berekeningen en het analyseren van gegevens, Office is het gereedschap waarmee deze taken worden uitgevoerd. Maar niet alleen het bedrijfsleven gebruikt dit populaire pakket. Office heeft zijn weg ook gevonden naar de computer thuis en binnen het onderwijs.

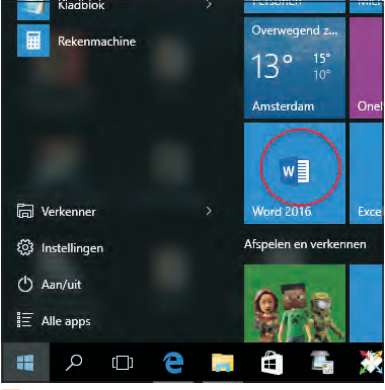

#### Afbeelding 1.9 Open een Office-toepassing in het menu Start van Windows 10.

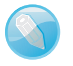

## Windows

Wij gebruiken voor het maken van dit boek het besturingssysteem Windows 10. Hoewel er verschillen zijn in uiterlijk en bediening van Windows 7 en Windows 8, merkt u hier in de praktijk weinig van.

# Verschillende suites

Microsoft Office 2016 is te koop als los pakket in verschillende versies voor thuisgebruik, studenten, zelfstandigen en 'kantoorprofessionals'. Hebt u een abonnement op Office 365, dan mag u de programma's van Office 2016 installeren op uw computer, tablet en mobiele telefoon en krijgt u extra opslagruimte op OneDrive. Microsoft biedt verder Office Online, waarmee u vanuit de browser documenten op OneDrive kunt maken, opslaan en bewerken, ook als u geen Office op het apparaat hebt geïnstalleerd.

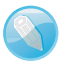

## Thuisgebruik, studenten en zelfstandigen

We bespreken in dit boek de programma's van de Office-versies Thuisgebruik en Studenten en Thuisgebruik en Zelfstandigen: Word, Excel, PowerPoint, OneNote en Outlook (alleen in Thuisgebruik en Zelfstandigen). Deze programma's zijn ook onderdeel van de 'zwaardere' versies en worden het meest gebruikt.

# Office-programma's bedienen

Wat betreft het uiterlijk lijken de verschillende programma's van Office op elkaar en dat geldt ook voor de manier waarop u met de toepassingen werkt. De menu- en werkbalken van oudere Office-versies (ouder dan Office 2007) zijn vervangen door een lint met opdrachten, boven in het toepassingsvenster.

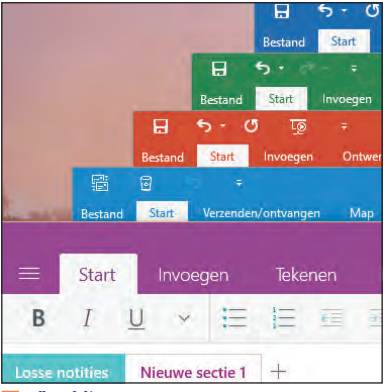

#### Afbeelding 1.10

Hoewel de Office-programma's volstrekt andere functies hebben, lijken de opdrachten in het lint sterk op elkaar, net als de bediening van de programma's.

## **Office starten**

U kunt een Office-toepassing op verschillende manieren starten. Veel gebruikers volgen deze route:

## Windows 7

- 1 Ga naar het menu **Start**, dan naar **Alle programma's** en klik op **Microsoft Office**.
- 2 Selecteer de toepassing die u wilt starten.

## Windows 8

1 Klik op een tegel van een Office-programma. Klik bijvoorbeeld op **Word 2016** om de tekstverwerker te starten.

Zijn er geen Office-tegels in het startscherm zichtbaar? Rechtsklik op een lege plek in het startscherm en klik rechtsonder op het pictogram voor alle apps. Windows 8 toont tegels voor alle programma's die zijn geïnstalleerd op uw machine.

Of: druk de **Windows**-toets tegelijk met de letter **F** in en typ Word 2016 in het zoekveld. Klik op het vergrootglas en kies de app **Word 2016** in de lijst met zoekresultaten.

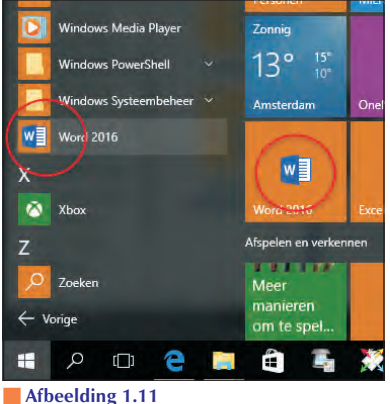

Klik op Word 2016 in het menu Start van Windows 10.

## Windows 10

1 Open het menu **Start** en klik op **Alle apps**. Klik bijvoorbeeld op **Word 2016** om de tekstverwerker te starten.

U kunt de Office-programma's als tegels aan **Start** vastmaken of aan de taakbalk toevoegen. Rechtsklik op het gewenste programma en kies de optie **Aan Start vastmaken** of **Aan taakbalk vastmaken**. Versleep de tegels in **Start** naar de gewenste plaats.

Of: Klik op het vergrootglas in de taakbalk en typ Word 2016 in het zoekveld. Kies de app **Word 2016** in de lijst met zoekresultaten.

U kunt het programma ook starten door een document te openen in Windows Verkenner. Als u dubbelklikt op een document in een Verkenner-venster, dan start het bijbehorende programma en opent u direct het bestand. Een andere manier om een document te openen is door in Verkenner met de *rechter*muisknop op het document te klikken en **Openen** te kiezen in het snelmenu.

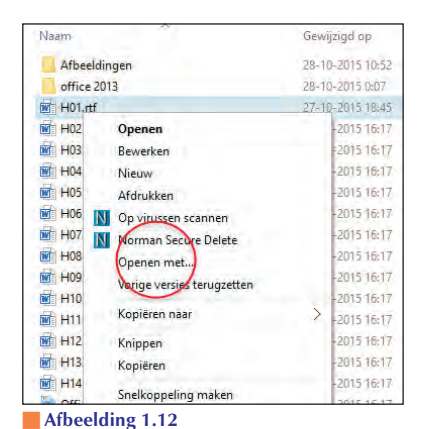

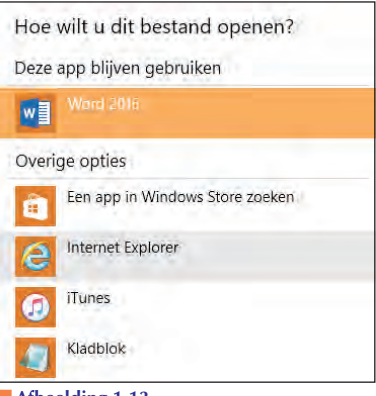

Afbeelding 1.13

Een document openen met een ander programma? Klik met de rechtermuisknop op het document en kies Openen met. Selecteer het program ment wilt openen. Klii ste programma er niet

Selecteer het programma waarmee u het document wilt openen. Klik op Meer als het gewenste programma er niet tussen staat.

Om een document met een *ander* programma – dus niet het standaardprogramma waarin het document meestal is gemaakt – te openen, klikt u met de rechtermuisknop op het document en kiest u **Openen met** in het snelmenu dat wordt geopend. Selecteer het gewenste programma in de lijst met mogelijkheden.

# **Opdrachten in het lint**

De Office-programma's Word 2016, Excel 2016, PowerPoint 2016, OneNote 2016 en Outlook 2016 hebben boven in het toepassingsvenster een lint met opdrachten en geen menu- en werkbalken. Sinds Office 2007 heeft een groot aantal taakvensters plaatsgemaakt voor nieuwe dialoogvensters en menu's. De meeste opdrachten van Office 2003 zijn er nog wel – al hebben ze soms een nieuwe naam gekregen – maar ze zijn elders opgeborgen. Het is wennen voor oudgedienden.

| В       | •   | - 1            | 1. 18                        |           |                       |                     | Document1         | Word     |          |         |                  |     |        | - 1      | ۹.           | × |
|---------|-----|----------------|------------------------------|-----------|-----------------------|---------------------|-------------------|----------|----------|---------|------------------|-----|--------|----------|--------------|---|
| Bestand | 3   | Start          | Invoegen                     | Ontwerpen | Indeling              | Verwijzingen        | Verzendijsten     |          | Breld    |         |                  |     | enny T | emmink ) | A Dele       |   |
| Plakken | × . | Calibri<br>B I | (Hoofi = 11<br>.U. = and .x. | - A' A' A | и- 4<br>К- <u>А</u> - | 5× €•%7•<br>= = = = | 표표 원 *<br>b· 쇼·문· | AeBbCcDc | AaBbCcDr | Kop 1   | AaBbCcC<br>Kop 2 | АаВ |        | P Zoeken | gen<br>ren T |   |
| Dembord | (h) |                | Lette                        | rtype     | Ġ.                    | Aliz                | 81 0              |          |          | Stijlen |                  |     | - 60   | Bewerke  | en           |   |

#### Afbeelding 1.14

Het lange lint met opdrachten van Word 2016.

| H        | 5.           | 5 E.         | 1.0                          |                   | Map1                              | Excel                                                                                                 |               |         |                                           | 6                             | n ×     |
|----------|--------------|--------------|------------------------------|-------------------|-----------------------------------|----------------------------------------------------------------------------------------------------|---------------|---------|-------------------------------------------|-------------------------------|---------|
| Bestand  | Start        | Invegen      |                              | Formules Gegevens |                                   |                                                                                                    |               |         |                                           |                               | A Delen |
| Plakken  | К Са<br>а- в | ibni<br>JU.≁ | • 11 • A A<br>8 • <u>A</u> • | ==■≫・₩            | Standaard -<br>5 - % 000<br>36 40 | <ul> <li>№ Voorwaardelijke opmaak *</li> <li>Ø Opmaken als tabel *</li> <li>Ø Celstijlen *</li> </ul> | Verwijderen * | ∑ -<br> | Arr<br>Z<br>Sorteren en a<br>Filleren - s | Q<br>Zoeken en<br>electeren - |         |
| Klembord | 1.16         | Letter       | time Gr                      | Utilining 5       | Getal G                           | Shillen                                                                                               | Cellen        |         | Bewerken                                  |                               |         |

**Afbeelding 1.15** En het lint van Excel.

| -                     | 9.<br>1               |                   |           |                     |     |         |                                    |                  |               |                                 |    |           |  |  |  |
|-----------------------|-----------------------|-------------------|-----------|---------------------|-----|---------|------------------------------------|------------------|---------------|---------------------------------|----|-----------|--|--|--|
| Bestand               | Shirt V               | érzenderv         | ontvangen | Map                 | Bee | id 🖓    | Geef aan wit u wit doen.           |                  |               |                                 |    |           |  |  |  |
| Nieuwe<br>gebeurtenis | Nieuwe<br>vergadening | Nieuwe<br>items * | Vandaag 1 | Volgende<br>7 dagen | Dag | Werkwee | Week<br>Maand<br>Planningsweergave | Agenda<br>openen | Agendagroepen | Agenda Via e-<br>mail verzenden | 10 | Adresboek |  |  |  |
|                       | Nieuw                 |                   | Gaina     | ar is               |     | 5       | chikken la                         | Agen             | da's beheren  | Dalen                           |    | Zoeken    |  |  |  |

**Afbeelding 1.16** *Hier is het lint van Outlook.* 

| 8 *      | <b>b</b> - | ¢.             | Q       | ÷.         |     |         |        |                | Pn   | sentat  | ie1 - Pe | owerPoint |    |       |                |    |                    | -   |    | ×    |
|----------|------------|----------------|---------|------------|-----|---------|--------|----------------|------|---------|----------|-----------|----|-------|----------------|----|--------------------|-----|----|------|
| Bestand  | Start      | i le           | woegen  |            |     | rgangen |        |                | Diar | voorste |          |           |    |       | Q Littleg      |    | Henry              |     | A. | elen |
| 13×      |            |                | Indelia | ig -       |     |         | 0      | X <sup>1</sup> |      |         |          | 10 10 10  | 14 | 5     | 8              | 12 | P Zoeken<br>ab uur |     |    |      |
| Plakken  | 1          | heuwe<br>dia * | Sectie  | w inspenen | 8 T | 0.5.4   | - 25   | 140-           | A    |         |          |           | 5  | Vorme | n Schikken and |    | b) Selectere       | n · |    |      |
| Klembord | Ger        |                | Dia's   |            |     | Lette   | ertype |                |      |         |          | Alinea    |    |       | Tekeneri       |    | Bewerke            | 0   |    | A.   |

Afbeelding 1.17 PowerPoint en het lint.

| ۲        | 5 E                               |            |                     |               | Boodschappenlij                                  | it. OneNote |                                              |               | : 🖽           | - 🗆 X |
|----------|-----------------------------------|------------|---------------------|---------------|--------------------------------------------------|-------------|----------------------------------------------|---------------|---------------|-------|
| Bestand  | Start Invegen                     | Tekenen    | Geschiedenis        | Controler     | en Beeld                                         |             |                                              |               |               |       |
| Plakken  | Calibri Light = 20<br>B Z U He X, | - 13+ 13+  | - = = //<br>- = - X | A/<br>Stijlen | Task (Ctrl+1) Belangrijk (Ctrl+2) Vraag (Ctrl+3) |             | Taaktag<br>G. Tags zoeken<br>Dutlook-taken = | Pagina per e- | Details van   |       |
| Devibord |                                   | Basintekut |                     | Stillen       |                                                  | Markelingen |                                              | E-mail        | Vergaderingen | ~     |

Afbeelding 1.18 Lint van OneNote.

Om het makkelijker te maken om een bepaalde functie te vinden, staat in Office 2016 nu boven het lint het tekstvak **Geef aan wat u wilt doen**. Typ in dit vak wat u wilt gaan doen en u ziet de beschikbare opties in een snelmenu. Hierin staat ook de hulpfunctie voor de gezochte actie. Dat maakt het leven een stuk makkelijker.

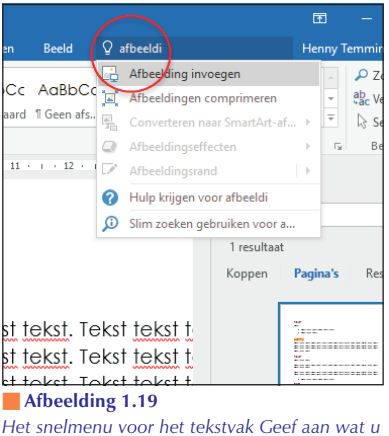

Het snelmenu voor het tekstvak Geef aan wat u wilt doen.

De opdrachten van het lint zijn taakgericht ingedeeld. Dit betekent dat ze tevoorschijn komen – of onder handbereik zijn – op het moment dat u een bepaalde taak uitvoert. Klik op een tabel en de **Hulpmiddelen voor tabellen** verschijnen, klik op een grafiek en de **Hulpmiddelen voor grafieken** springen in beeld, klik op een afbeelding en de **Hulpmiddelen voor afbeeldingen** worden bereikbaar.

De hoofdbestanddelen van het lint zijn:

- **Tabbladen** De toepassingen hebben meerdere tabbladen. U vindt de tabs boven in het lint. Klik op een tab om een verscholen tabblad te bekijken. Elk tabblad is gevuld met functies die bij elkaar horen.
- Groepen Een tabblad is onderverdeeld in thematische groepen. Het tabblad Start van Word kent onder meer de groepen Klembord, Lettertype en Alinea.
- Opdrachten De groepen bevatten knoppen, invoervakken en menu's.

U mist wellicht afzonderlijke dialoogvensters en taakvensters. Ze zijn niet allemaal verdwenen. Klik op het pictogram met de schuine pijl erop, het startpictogram rechts naast een groepsnaam, om een venster te openen. Doe dit in de groep **Lettertype** (tabblad **Start** van Word) om het gelijknamige dialoogvenster te openen om tekst op te maken. Klik op de pijl bij **Stijlen** (tabblad **Start** van Word) om het taakvenster **Stijlen** op het scherm te plaatsen. Stijlen komen overigens in de plaats van opmaakprofielen van eerdere Word-versies.

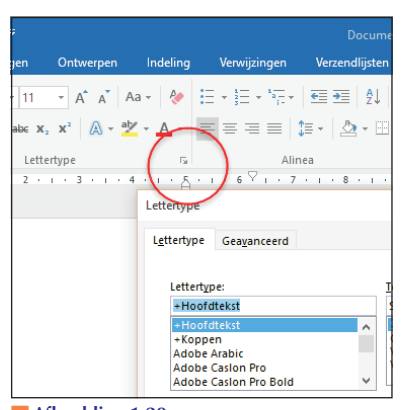

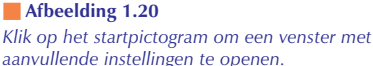

Hoewel u geen sneltoetsen ziet in de tabbladen, zijn ze wel beschikbaar. U voert bepaalde opdrachten uit met het toetsenbord – en niet met de muis – door een combinatie van toetsen in te drukken. U kent wellicht de toetsencombinaties **Ctrl+C** (selectie kopiëren) en **Ctrl+V** (gekopieerde selectie plakken).

U roept de mogelijke toetsencombinaties op door kort de Alt-toets in te drukken. U ziet dat elke tab van het lint een sneltoets heeft. De tab **Bestand** is **B**, **Start** is **R** en **Invoegen** is **N**. Toetst u hierna **R**, dan komen de toetstips voor de opdrachten in het tabblad **Start** in beeld. Druk achtereenvolgens op **Alt** $\rightarrow$ **R** $\rightarrow$ **C** om een selectie te kopiëren, en kies **Alt** $\rightarrow$ **R** $\rightarrow$ **V** om de selectie te plakken. Let op: druk de toetsen niet tegelijk in – wat u wellicht gewend bent – maar na elkaar. Om dit aan te geven, gebruiken wij een pijl ( $\rightarrow$ ) voor toetsen die u na elkaar indrukt en een plusteken (+) als u ze tegelijk moet indrukken.

# **Toetstips**

In Office 2010 ruilde Microsoft de naam sneltoets in voor toetstip. Geeft niet, er wordt hetzelfde mee bedoeld. Bovendien werken de oude sneltoetsen van eerdere versies nog in een combinatie met **Alt** of **Ctrl**. Het aloude **Ctrl**+**N** (toetsen tegelijk indrukken) levert nog steeds een nieuw document op (de toetstip is nu  $Alt \rightarrow B \rightarrow N$ ). U vindt echter geen lijsten meer met oude sneltoetsen. U moet ze uit uw hoofd kennen!

# Miniwerkbalk gebruiken

De miniwerkbalk bevat opmaakopties die u vaak gebruikt. De balk verschijnt – eerst vaag, later in een solide staat – nadat u de muisaanwijzer boven een tekstselectie plaatst.

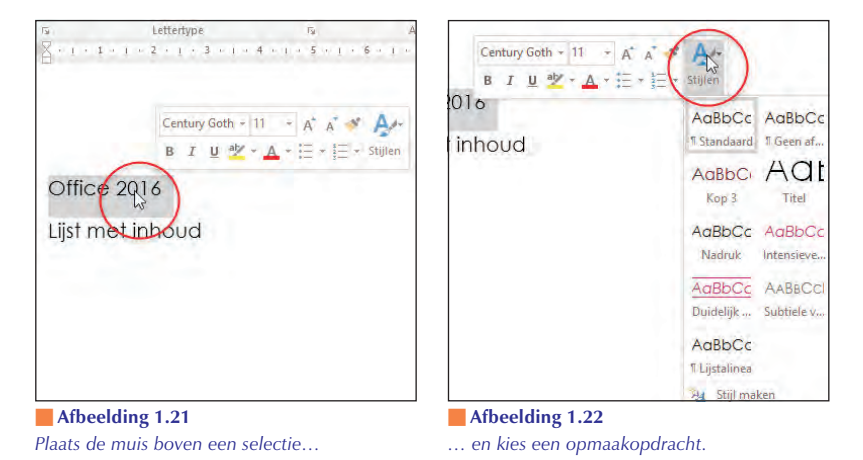

U roept de miniwerkbalk ook op door met de rechtermuisknop te klikken (rechtsklikken) op een tekst. Hierdoor wordt tevens een snelmenu zichtbaar met opdrachten voor het item waarop u rechtsklikt.

# Werkbalk Snelle toegang

De werkbalk **Snelle toegang** – linksboven in het toepassingsvenster – brengt net als de miniwerkbalk veelgebruikte opdrachten binnen handbereik. Dit zijn ze:

- **Opslaan** Sla een bestand op. Voor een nieuw document wordt het scherm **Opslaan als** geopend.
- **Ongedaan maken** Maak de laatste handeling ongedaan.
- Vervolgkeuzelijst Ongedaan maken Selecteer een van de handelingen in de lijst die u ongedaan wilt maken.
- **Opnieuw** Voer de laatst handeling opnieuw uit.
- Werkbalk Snelle toegang aanpassen De werkbalk is nogal karig ingericht. Selecteer aanvullende opdrachten in de lijst, of klik op Meer opdrachten om een dialoogvenster met extra functies te openen.

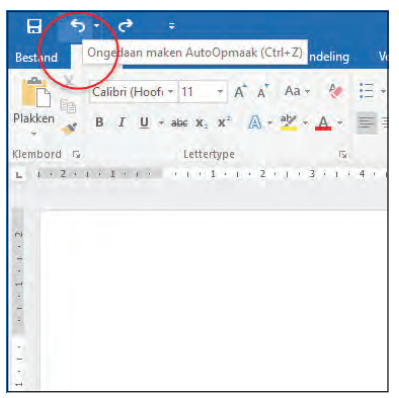

Afbeelding 1.23 Werkbalk Snelle toegang met Ongedaan maken. De tooltip verraadt ook welke actie u ongedaan maakt.

# **Tabblad Bestand**

Klik op de tab **Bestand** – helemaal linksboven in het toepassingsvenster – om het tabblad **Bestand** te openen. U treft hier opdrachten aan die doen denken aan het menu **Bestand** van oudere Office-toepassingen, waaronder bestanden maken, openen, converteren en afdrukken.

Het tabblad **Bestand** vervangt de **Office**-knop van Office 2007. Deze knop – waarachter vergelijkbare functies schuilgingen als in het huidige tabblad **Bestand** – bleek in 2007 een minder gelukkige keuze. Gebruikers raakten ervan in de war.

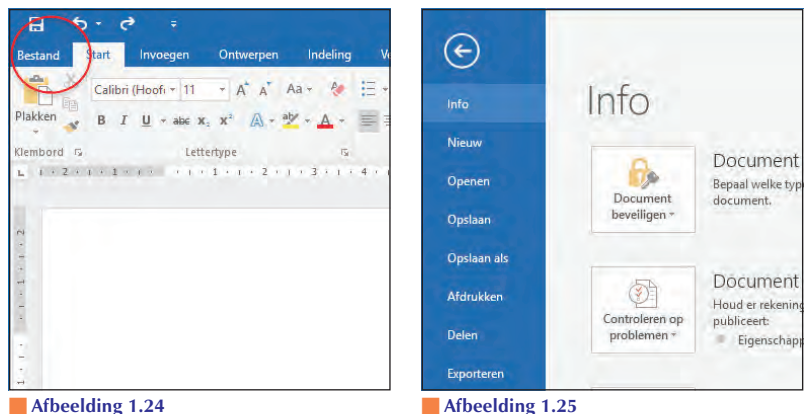

Open het tabblad Bestand door op de gelijknamige tab te klikken.

Categorieën links in het scherm Bestand.

De categorie Openen in het tabblad Bestand bevat een overzicht van onlangs geopende documenten. Dan hoeft u niet naar ze te zoeken. Klik op Recent in de lijst met opdrachten om het overzicht van onlangs bewerkte bestanden weer te geven.

## Nieuw document maken

Een nieuw document maken kan op meerdere manieren:

- 1 Start het Office-programma.
- Of: klik op de tab Bestand in het lint, linksboven in het Officetoepassingsvenster en klik op Nieuw.
- 2 Selecteer een sjabloon in het overzicht met beschikbare sjablonen (Word, Excel, PowerPoint). Kies de sjabloon Leeg document (Word), of Lege werkmap (Excel), of Lege presentatie (PowerPoint) om met een nieuw, leeg document te starten.

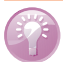

## Knoppenhulp

Vergeten waar een knop ook al weer voor was? Houd de muisaanwijzer stil boven een knop, dan verschijnt er een venstertje (tooltip) dat de functie van de knop verklapt.

# **Bestaand document openen**

De eerste manier om een document te openen kent u: via Windows Verkenner. Hebt u het programma al op het scherm, dan kunt u een document snel openen:

- 1 Ga naar de tab Bestand. Kies Openen.
- Klik op een onlangs bewerkt bestand in de lijst **Recent**.
- Of navigeer naar een bewaarmap op uw machine (Computer/Deze pc).
- Of open een bestand in de 'cloud' van Microsoft (**OneDrive**).
- Of kies Locatie toevoegen en selecteer Office 365 SharePoint als u een document op een SharePoint-server op afstand gebruikt.
- Of klik op de knop **Bladeren** en navigeer naar de gewenste locatie.